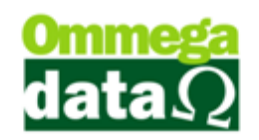

# Nota de Devolução Eletrônica

A Nota de Devolução Eletrônica é utilizada para efetuar devoluções ou trocas de mercadorias, quando passado o prazo de estorno de uma nota fiscal eletrônica ou simplesmente para dar a entrada do produto que foi devolvido pelo cliente. Também pode ser utilizada para a devolução de mercadorias adquiridas pela empresa, assim efetuando uma saída de seu estoque.

Para a nota de devolução existe vários CFOP's específicos para estas finalidades, onde deve ser discutida com seu contador qual a melhor para a empresa.

Visando a melhoria desses processos, a Ommega Data automatizou a carga da nota de venda ou da nota de compra, assim o cliente com três passos poderá estar efetuando uma devolução. Para melhor identificação e configuração dos nossos clientes criamos uma tela única para este processo. Conforme as explicações abaixo:

| Devolução de Cliente    |                                   |                              |              |              |              |        |            |               |                                         |              |
|-------------------------|-----------------------------------|------------------------------|--------------|--------------|--------------|--------|------------|---------------|-----------------------------------------|--------------|
| Código:                 | 1                                 | 0                            |              |              | 1            | Opera  | acão (3)   | 9 DEVOL       | UCÃO DE VENDA                           |              |
| Cliente:                | NF-E EMITIDA EM AMBIENTE          | E DE HOMOLOGAC               | AO - SEM VAL | LOR FISCAL   |              | Emiss  |            |               | • • • • • • • • • • • • • • • • • • • • |              |
| Endereço:               | Av Maracana                       |                              |              | N*:          | 3448         | Vend   | edor 🕞     |               | DOB 1                                   |              |
| Cidade:                 | Arapoti                           |                              | UF: PR       | CEP: 8       | 4.990-000    |        |            |               |                                         |              |
| Telefone:               | Telefone: Finalidade: REVENDA 2 V |                              |              |              |              |        |            |               |                                         |              |
| Cálculo                 | le Impostos Transportador         | a/Volumes Trans              | portados 🛛 M | lotivo da De | volução Ever | nto/Pa | rceria 🔞   |               |                                         |              |
| Base ICM                | S: 0.00                           | Valor ICMS:                  |              | 0.00         | Base ICMS S  | it: 🛛  | 0.         | 00 V          | alor ICMS ST:                           | 0.00         |
| Desp. Ace               | es.: 0.00                         | % Desp. Aces.                | :            | 0.00         | Desconto:    |        | 0.         | 00 %          | Desconto:                               | 0.00         |
| Valor Frete             | e: 0.00                           | Valor Seguro:                |              | 0.00         | Valor Itens: |        | 109.       | 90 D          | ata Emissão:  18/03/                    | 2015         |
| Base IPI:<br>Valor IPI: | 0.00                              | Valor COEINS:                |              | 0.00         | Malar PIS:   | l l    | 0.         | Tota          | al Nota: 1                              | 09.90        |
|                         | J 0.00                            | Valui Curinto.               | 1            | 0.00         | valui F13.   | 1      | 0.         | 00            |                                         |              |
| F2 - P                  | roduto: 🕅                         | F2                           | F3 - Qu      | antidade:    | 1            | .00    |            | Su            | btotal: 🥳                               | 109.90       |
| Nº                      | Código<br>Descrição               | Quantidade<br>Valor Unitário | Desconto     | Acréscimo    | Canc.        | T      | otal Bruto | Subtotal Item | Total Líquido Venda                     | CST<br>CSOSN |
| 1                       |                                   | 1.000                        | 0.00         | 0.00         | 0            | 1      | 109.90     | 109.90        | 109.90                                  | 102          |
|                         |                                   | 103,30                       |              |              |              |        |            |               |                                         | 102          |
| <                       |                                   |                              |              |              |              |        |            |               |                                         | >            |
|                         |                                   |                              | F4-I         | Opções 15    | F5-Formas    | Pagto  | . 16       |               | Total Itens:<br>Total Quantidades:      | 1.0000       |

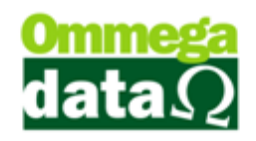

 Dados do Cliente: Permite selecionar o cliente ou fornecedor que deseja realizar a devolução, com seus respectivos dados;

2. Finalidade Operação: Apresenta a finalidade da nota (Consumo ou Revenda);

**3. Operação:** Possibilita a escolha da operação, podendo ser devolução de compra ou devolução de venda, entre as operações disponíveis para o usuário;

4. Emissor: Possibilita a seleção de emissor para a nota fiscal, de acordo com os emissores permitidos para o usuário;

5. Vendedor: Permite selecionar o vendedor que está realizando a devolução ao cliente;

6. **Tabela Preço:** Possibilita a escolha da tabela de preço a ser utilizada entre as disponíveis para o usuário;

7. Cálculo de Impostos: Exibe os valores e percentuais concomitantes à medida que os itens são adicionados à nota;

8. Transportadora/Volumes Transportados: Permite informar os dados da transportadora responsável pela devolução, os dados dos volumes transportados e ainda indicar o tipo de frete, entre as opções de Emitente, Destinatário/Remetente, Terceiros ou Sem Frete;

Motivo da Devolução: Para informar os motivos da devolução ou outras observações;

10. Evento/Parceria: Caso a empresa utilize eventos ou parceiros (definidos no cadastro da empresa), é possível indicá-los nas operações de venda e devolução. Para o caso de parceira com percentual de comissão, o valor será creditado à conta do parceiro escolhido;

11. **Produto:** Permite selecionar o item à ser inserido na nota fiscal, quando não se tratar de carga de nota fiscal;

**12. Quantidade:** Possibilita digitar a quantidade do item à ser inserido na nota fiscal. É importante que a quantidade seja informada antes de inserir o item;

13. Subtotal: Mostra Apresenta o valor do subtotal da nota, sem descontos e acréscimos;

14. Lista de Produtos: Apresenta a lista de produtos inseridos para serem devolvidos;

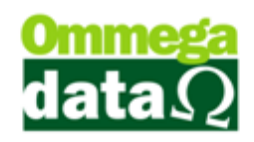

**15. Opções:** Permite cancelar um item contido na nota fiscal, cancelar a nota fiscal em andamento e ainda possibilita a escolha o tipo de devolução, de acordo com a operação selecionada. Quando a operação escolhida for de devolução de venda, será possível escolher entre as notas de cliente, e quando a operação for devolução de compra, será possível escolher entre as notas de fornecedor;

16. Formas Pagto.: Possibilita a escolha da forma de pagamento da nota fiscal;

17. Totalizadores: Apresenta os totais de itens e quantidades na nota fiscal;

Para o caso de não ser carga de nota fiscal, e sim uma nota fiscal de devolução digitada manualmente, após a inserção do produto, será exibida uma tela para que sejam atribuídos os dados de tributação do item, conforme a imagem abaixo.

| F3-Quantidade:<br>Preço unitário: | 2<br>3<br>3<br>32.00 | 1  UN<br>0        |                                     | Preço Líquido<br>F10-Unitário: 6 |               |  |  |  |  |
|-----------------------------------|----------------------|-------------------|-------------------------------------|----------------------------------|---------------|--|--|--|--|
| F8-Desconto: F9-Acr               |                      |                   | 10                                  |                                  | 32.00         |  |  |  |  |
| (4) %:<br>Unitário:               |                      | 5 %:<br>Unitário: |                                     | F11-Tota                         | al:           |  |  |  |  |
| Total:                            |                      | Total:            |                                     |                                  | 32.00         |  |  |  |  |
| Tributação de Venda<br>CSOSN:     | 102                  | •                 | - Tributação de Devoluç<br>CSOSN: 7 | ção CFOP:                        | 8 -           |  |  |  |  |
| % ICMS: 1                         | 7.00 % Red.          | ICMS: 0.00        | % ICMS: 🧕 0                         | .00 % Red. IC                    | MS: 0.000     |  |  |  |  |
| % ST:                             | 0.00 % Red.          | ST: 0.00          | % ST: (11) 0                        | .00 % Red. S                     | T: (12) 0.000 |  |  |  |  |
| CST IPI:                          | 52 % IPI:            | 0.00              | CST IPI: (15)                       | .00 % MVA A                      |               |  |  |  |  |
| CST PIS:                          | 1 % PIS:             | 1.65              | CST PIS: (17)                       | 0 % PIS:                         | 18 0.00       |  |  |  |  |
| CST COFINS:                       | 1 % COFI             | NS: 7.60          | CST COFINS: 19                      | 0 % COFINS                       | s: 🙋 0.00     |  |  |  |  |
| CST COFINS:                       | 1 % COFI             | NS: 7.60          | cst cofins:                         | 0 % COFINS                       | 3: 20 0.00    |  |  |  |  |

- Descrição: Apresenta o código e a descrição do item inserido para devolução;
- 2. Quantidade: Apresenta a quantidade informada para a devolução;
- Preço Unitário: Mostra o preço unitário da mercadoria, de acordo com a tabela de preço selecionada;
- 4. **Desconto:** Caso houver desconto deverá ser informado nestes campos, por percentual, por unidade ou total;

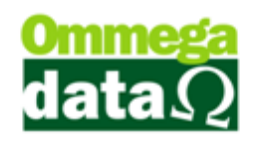

- Acréscimo: Quando houver a necessidade de informar um valor de acréscimo para a devolução, assim como o desconto poderá ser inserido o percentual, por unidade ou valor total;
- Preço Líquido: Neste campo é apresentado o valor unitário e total, já considerando os valores de acréscimo e descontos;
- 7. CSOSN/CST: Caso a empresa seja optante do Simples Nacional, o CSOSN (Código de Situação da Operação no Simples Nacional) do item deve ser informado. Já para empresas do Lucro Real, o CST (Código de Situação Tributária) do item deverá ser escolhido;
- CFOP (Código Fiscal de Operações e Prestações): Permite selecionar o CFOP utilizado para esta devolução;
- 9. % ICMS: Informar o percentual de ICMS;
- % Red. ICMS: Caso houver, informar o percentual de redução de base de ICMS;
- 11. % ST.: Informar o percentual de ICMS Substituição Tributária;
- % Red. ST.: Caso houver, informar o percentual de redução de base de cálculo de ICMS Substituição Tributária;
- 13. % MVA: Informar o percentual de MVA (Margem de Valor Agregado);
- MVA Aj.: Informar o percentual de MVA, quando se tratar de operações interestaduais;
- 15. CST IPI: CST de IPI (Imposto sobre Produtos Industrializados);
- 16. % IPI: Percentual de IPI, caso o CST seja tributado;
- 17. CST PIS: CST de PIS (Programa de Integração Social);
- 18. % PIS: Percentual de PIS, caso o CST seja tributado;
- CST COFINS: CST de COFINS (Contribuição para o Financiamento da Seguridade Social);
- 20. % COFINS: Percentual de COFINS, caso o CST seja tributado;
- 21. Salvar: Efetiva a devolução do item na nota fiscal;
- 22. Detalhes: Apresenta detalhes do item selecionado, como a marca, referência, complemente, estoque em cada empresa, e seu provisionamento, assim como detalhes da tributação do mesmo;
- 23. Cancelar: Cancela a inclusão do item na nota fiscal;

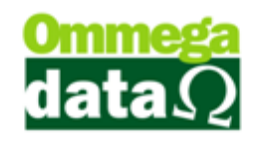

# Nota de Devolução de Cliente

O sistema Troll permite que seja realizada uma devolução de cliente a partir da própria nota de venda deste cliente, bastando apenas que a mesma seja selecionada.

Para acessar esta opção na tela da nota fiscal de devolução, selecione uma operação de devolução de venda, clique sobre o botão Opções e selecione o botão Nota de Cliente.

| F2-Cancelar Item 1        |
|---------------------------|
| F6-Nota de Cliente2       |
| F7-Nota de Fornecedor (3) |
| F8-Cancelar Nota 4        |
| F12-Fechar (5)            |
|                           |

- Cancelar Item: Permite cancelar um item contido na nota fiscal de devolução;
- 2. Nota de Cliente: Apresenta a relação de notas fiscais de venda, de acordo com o intervalo de datas de emissão, cliente e emissor selecionados;
- 3. Nota de Fornecedor: Apresenta a relação de notas fiscais de compra, de acordo com o intervalo de datas de entrada ou emissão e fornecedor;
- 4. Cancelar Nota: Para realizar o cancelamento da nota fiscal, o mesmo acontece ao clicar na tecla ESC ou Alt+F4;
- 5. Fechar: Para fechar esta tela;

#### Nota de Cliente

A partir da seleção da opção de nota de cliente, será possível pesquisar a nota pelo intervalo de datas de emissão, cliente ou emissor da nota de venda. Conforme a imagem a seguir.

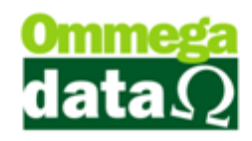

| 7                                                                        | Consultar Nota de Cl                               | iente      |             |       | _ =         | ×  |  |  |  |  |
|--------------------------------------------------------------------------|----------------------------------------------------|------------|-------------|-------|-------------|----|--|--|--|--|
| Emissão de: 18/03/2015   Cliente: 0   0    Todos   Emissor: 0   0    ID: |                                                    |            |             |       |             |    |  |  |  |  |
| >ID Cliente                                                              | ,<br>Nome Cliente                                  | Emissão    | Nota Fiscal | V/P V | /alor Total | ^  |  |  |  |  |
| 11 1                                                                     | NF-E EMITIDA EM AMBIENTE DE HOMOLOGACAO - SEM VALO | 18/03/2015 | 6           | V     | 0.          | 9  |  |  |  |  |
|                                                                          | ٦                                                  |            |             |       |             |    |  |  |  |  |
| EF2-Selecionar                                                           |                                                    |            |             | ۶     | 12-Cancela  | ar |  |  |  |  |

- A. Emissão de/até: Intervalo de datas de emissão;
- B. Cliente: Permite selecionar um cliente, digitando o código do mesmo ou clicando sobre o botão de pesquisa, onde será exibida a relação de todos os clientes cadastrados no sistema;
- C. Emissor: Possibilita a seleção de um emissor, digitando o código do mesmo ou clicando sobre o botão de pesquisa, onde será exibida a relação de todos os emissores cadastrados no sistema que o usuário tem acesso;
- D. Campo de Busca: Permite realizar uma pesquisa personalizada, por qualquer campo da lista, bastando clicar duas vezes sobre seu cabeçalho;
- E. Lista de Notas: Apresenta a lista de notas relacionadas à pesquisa;
- F. Selecionar: Para selecionar a nota a ser devolvida;
- G. Cancelar: Para cancelar a seleção da nota fiscal;

**Itens por Nota de Cliente:** Após escolher a nota fiscal do cliente ao ser devolvida abre esta tela para classificar os Itens por Nota de Cliente que serão devolvidos, pois o cliente

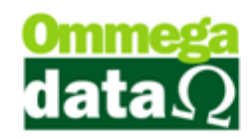

poderá ter comprado vários produtos daquela nota e precisar fazer a devolução de apenas um produto. Então nesta tela é possível classificar o produto desejado para a devolução;

| 7              | Itens por Nota de Cliente 🛛 🗕 🗖 🗙 |                           |                        |                           |        |        |                   |                   |        |  |
|----------------|-----------------------------------|---------------------------|------------------------|---------------------------|--------|--------|-------------------|-------------------|--------|--|
| 🙆 Nota Fiscal: |                                   |                           |                        |                           |        |        |                   |                   |        |  |
| M              | >Nota Fiscal                      | Produto Descrição Produto |                        |                           | Qtde.  | UN     | Valor Unitário    | Desconto          | A A    |  |
| X              | 6                                 | 1                         | CAMOMILA FLORES 10G    |                           | 1.0000 | PCT    | 0.9100            | 0.00              |        |  |
|                |                                   |                           | ₿                      |                           |        |        |                   |                   |        |  |
| <              | 0                                 |                           | 0                      | e                         |        |        | ß                 | G                 | > ~    |  |
|                | F3 - <u>M</u> arcar               |                           | F4 - <u>D</u> esmarcar | F7 - Marcar <u>T</u> odos | F      | 8 - De | esmarcar Todos    | F9 - Alterar Trib | utação |  |
| To             | tal de itens:                     | 1                         |                        |                           |        |        | Valor total dos i | tens:             | 0.91   |  |
| B              | F2-Confirmar                      |                           |                        |                           |        |        |                   | ①F12-Can          | celar  |  |

- A. Campo de Busca: Permite personalizar uma pesquisa dos itens daquela nota a partir de qualquer campo da lista, bastando apenas clicar duas vezes sobre o cabeçalho;
- **B. Lista de Itens:** Apresenta a lista de itens que compõem aquela nota selecionada e correspondente à pesquisa;
- C. Marcar (F3): Para marcar o item selecionado para realizar a devolução;
- D. Desmarcar (F4): Para desmarcar o item selecionado para não constar na devolução;
- E. Marcar Todos (F7): Marcar todos os itens da lista;
- F. Desmarcar Todos (F8): Desmarcar todos os itens da lista;
- **G. Alterar Tributação (F9):** Permite realizar alterações da quantidade a ser devolvida e das CST's de IPI, PIS e COFINS de cada item.
  - H. Confirmar (F2): Confirmar a seleção dos itens para a devolução;
  - I. Cancelar (F12): Para cancelar a inserção de itens na devolução do cliente;

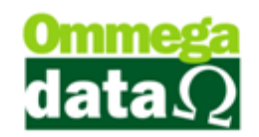

| Informações da Nota de Origem    |          |     |                                  |               |  |  |  |  |
|----------------------------------|----------|-----|----------------------------------|---------------|--|--|--|--|
| CFOP:                            | 5.405    | ~   | % MVA:                           | 48.00         |  |  |  |  |
| CST:                             | 000 🤇    | a)  | % MVA Ajust.:                    | 0.00          |  |  |  |  |
| CSOSN:                           | 202      |     | CST IPI:                         | 52            |  |  |  |  |
| % ICMS:                          | 17.00    |     | CST PIS:                         | 07            |  |  |  |  |
| % ST:                            | 17.00    |     | CST COFINS:                      | 07            |  |  |  |  |
| Quanti                           | dade:    | 1.0 | 00                               |               |  |  |  |  |
| Sugestão:                        |          |     |                                  |               |  |  |  |  |
|                                  |          |     | O CST de IPI pode ser 02,<br>49. |               |  |  |  |  |
|                                  | 71       |     | O CST de PIS pode ser 71,<br>99. |               |  |  |  |  |
| CST COFIN                        | IS: 71 d | )   | 0 CST de CO<br>71, 99.           | FINS pode ser |  |  |  |  |
| Quantidade: <mark>@1</mark> .000 |          |     |                                  |               |  |  |  |  |
| F5-Salvar (f) (g) F12-Cancelar   |          |     |                                  |               |  |  |  |  |

- a. Informações da Nota de Origem: Mostra todas as informações do item declarado na nota fiscal de venda;
- b. CST IPI: Informar o CST do IPI. Como sugestões, podem ser utilizados os CST's 02 e 49;
- c. CST PIS: Informar o CST do PIS. Como sugestões, podem ser utilizados os CST's 71 e 99;
- d. CST COFINS: Informar o CST do COFINS. Como sugestões, podem ser utilizados os CST's 71 e 99;
- e. Quantidade: Para informar a quantidade do item a ser devolvida;
- f. Salvar (F5): Concluí as alterações de tributação do item;
- g. Cancelar (F12): Cancela as alterações de tributação do item;

#### Nota Fiscal de Devolução do Fornecedor

Para realizar a devolução de produtos para o fornecedor da mercadoria, o sistema permite buscar a nota fiscal de compra do fornecedor e emitir a devolução, por item, ou por toda a nota.

Ao emitir a nota de devolução ao fornecedor é importante cuidar com os impostos a serem informados, pois isso dependerá do tipo da empresa de seu fornecedor se ele é "Simples Nacional", "Lucro Real", ou "Lucro Presumido".